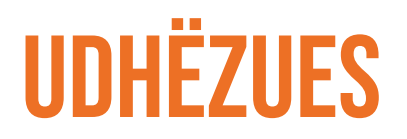

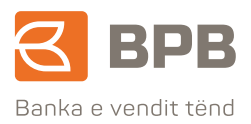

## RESETIM I FJALËKALIMIT USER-IT PËR E-BANKING Dhe pin kodit për M-Banking

Platforma E/M Banking ofron mundësinë për resetim të fjalëkalimit user-it në E-Banking dhe PIN kodit në M-Banking, pa pasur nevojë të paraqiteni në degë. Për të resetuar fjalëkalimin e user-it në E-Banking dhe PIN kodin të M-Banking duhet të siguroheni që informatat e juaja si: numri i telefonit, adresa, emaili të jenë të përditësuara me të dhënat, cilat i posedoni aktualisht.

Në vijim është paraqitur procesi i resetimit të:

- 1. Fjalëkalimit të user-it në E-Banking
- 2. PIN kodit te M-Banking

## E-BANKING - RESETIMI I FJALËKALIMIT TË USER-IT

Për të resetuar fjalëkalimin e user-it në E-Banking, fillimisht kyçeni përmes web faqes së bankës, klikoni E-Banking, BPB Banka E-Banking (banka-ks.com), dhe hapet faqja si ne vijim: Klikoni në butonin "Resetim i fjalëkalimit"

|                                 | Mirësevini në BPB                                                                                                    | 1           |
|---------------------------------|----------------------------------------------------------------------------------------------------|-------------|
| EALERAATOR PÅR DEPOCITÉ         | E-banking                                                                                                    | Instead and |
| RACIOLATOR PER EDWarm IT VALUTS | Interspectation in the second second s | MERR BANESE |
| AND A DOWN OF THE DOC           | Ipathaline .                                                                                                    | 50,0006     |
| RESETING I FALECALINIT          | Hyrje                                                                                                    |             |
| None Contraction                | Aktivgo perdorvesin                                                                                                    | 3           |
| Mor I sound                     | 5                                                                                                    |             |
| -27                             | QENDRA E THIRR, EVE                                                                                                    |             |
|                                 | 038 620 620<br>6800 50000<br>Informata®typbbank.com                                                                                                    | 7           |

Plotësoni të dhënat që kërkohen në vijim, të cilat duhet të përputhen me informatat, të cilat i posedoni në sistemin bankar:

- Të dhënat personale;
- Të dhënat e kartelës;

Dhe në fund vendoset fjalëkalimi i ri:

|                                                                                                    | Banka e vendi                                                                         | tend                                                            |
|----------------------------------------------------------------------------------------------------|---------------------------------------------------------------------------------------|-----------------------------------------------------------------|
| Resetimi i profilit të përdoruesit o<br>Duke futur të dhenat tuaja personale n<br>do të pranoni një emali me linkun e akt | lhe ndiryshimi i fjalékalimit<br>s këtë foqe, ju jeni duke bërë një kërk<br>ivizimit. | esë për ndryshim të fjelëkalimit. Pas dërgimit të formularit ji |
| Ju lutem shkruani të dhënat personale                                                                                     | ei                                                                                    |                                                                 |
| *Erret                                                                                                    | filan                                                                                 |                                                                 |
| *Mbienni                                                                                                    | fisteku                                                                               |                                                                 |
| "Numi Personal                                                                                                    | 1234567890                                                                            |                                                                 |
| *E-mail                                                                                                    | filan@gmail.com                                                                       |                                                                 |
| "Rishkruani e-mail adresēn.                                                                                               | filen@gmail.com                                                                       |                                                                 |
| Ju lutem shkruani të dhënat e kartelër                                                                                    | i tuaj:                                                                               |                                                                 |
| "Kater shiftat e fundit të numrit të                                                                                      | 3256                                                                                  | ndituma                                                         |
| karteles:                                                                                                    |                                                                                       |                                                                 |
| "Data e skadimit te kartelës mm / vv:                                                                                     | 02/29                                                                                 | ndivna                                                          |
| Krijo fjalëkalimin tënd:                                                                                                  |                                                                                       |                                                                 |
| *Fjatiškalieni i el                                                                                                    |                                                                                       | Vestimes a familation i fare                                    |
| "Konfirmo fjalëkalimin e ri                                                                                               |                                                                                       |                                                                 |
| "Kodi i Sigurisë.                                                                                                    | CDHWAQ 4                                                                              |                                                                 |
| *Ju lutemi, vendosni tekstin e Fotos:                                                                                     | ROHWAGI                                                                               |                                                                 |

Pasi të përfundoni plotësimin e të dhënave dhe përcaktimin e fjalëkalimit të ri, klikoni mbi butonin "Dërgo". Pas këtij veprimi, përfundohet procesi i resetimit të fjalëkalimit dhe do të pranoni një e-mail konfirmues përmes të cilit do të informoheni se fjalëkalimi juaj është ndryshuar me sukses.

## **MOBILE BANKING - RESETIMI I PIN KODIT**

| HI IPKO 4G                              | 13:51                       | @ 🙋 70% 💻 |
|-----------------------------------------|-----------------------------|-----------|
| $\equiv$                                |                             |           |
|                                         |                             |           |
|                                         |                             |           |
|                                         | Mirësevini!                 |           |
|                                         | Diellza Hairedini           |           |
|                                         |                             |           |
|                                         |                             |           |
|                                         |                             |           |
|                                         | Keni harruar PIN kodin tuaj | ?         |
|                                         |                             |           |
|                                         |                             |           |
|                                         |                             |           |
|                                         |                             |           |
|                                         |                             |           |
| _                                       | _                           | -         |
|                                         |                             |           |
|                                         |                             |           |
| ALL ALL ALL ALL ALL ALL ALL ALL ALL ALL |                             | THE R.    |
|                                         |                             |           |
|                                         |                             | A         |
|                                         |                             | M         |
|                                         |                             |           |
|                                         |                             | THE       |
|                                         |                             |           |
| ភ                                       |                             | s ?       |

Për të resetuar PIN kodin tuaj në M-Banking janë dy mundësi:

- Kredencialet nga E-Banking (duhet të jeni përdorues i shërbimit E-Banking);
- 2. Të dhënat personale dhe kartela.

Pavarësisht opsionit që do të përzgjidhni, fillimisht duhet të klikoni në butonin "Keni harruar PIN kodin tuaj"

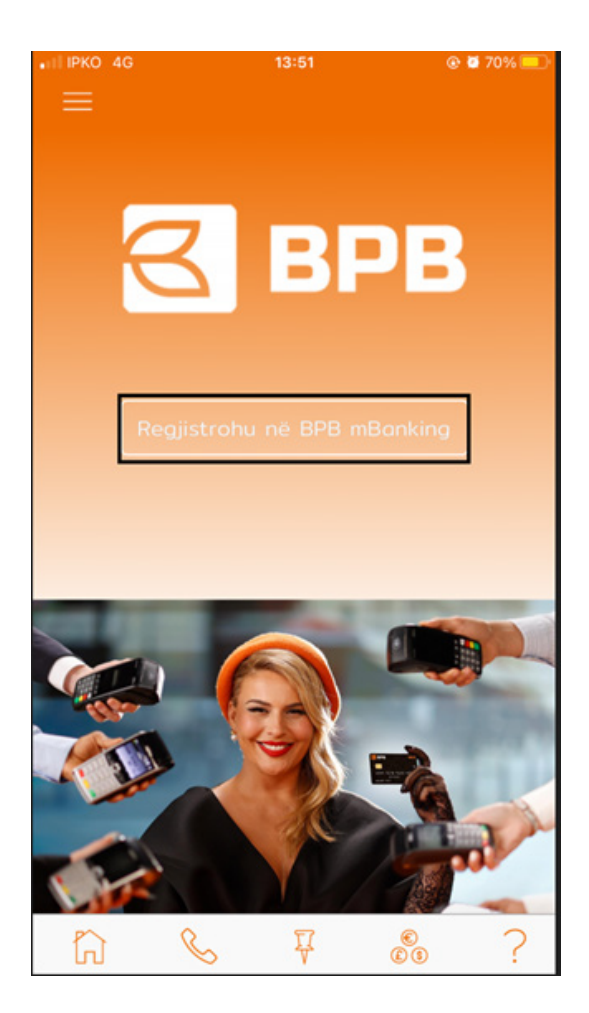

Vazhdoni duke klikuar "REGJISTROHU NË BPB M-BANKING"

| III IPKO 4G                                            | 13:52                                                                                                    | @ 🖬 70% 💷                                             |
|--------------------------------------------------------|----------------------------------------------------------------------------------------------------|-------------------------------------------------------|
| <                                                      | Aktivizimi                                                                                                    |                                                       |
| Ju lutemi zgjidhni<br>tu bërë klienti ynë              | i një nga opsionet e<br>ė.                                                                                                    | mëposhtme për                                         |
| Picture in<br>Picture in<br>Picture in                 | Control of the second second seco | Ducks peleforur 4<br>untrate nundt to<br>ode austenie |
|                                                        |                                                                                                    |                                                       |
|                                                        |                                                                                                    |                                                       |
|                                                        |                                                                                                    |                                                       |
| Mobile bank for easy, qui<br>access to selected bankir | ck and safe<br>ng services.                                                                                                    |                                                       |
| 3                                                      |                                                                                                    |                                                       |
|                                                        |                                                                                                    |                                                       |

Pastaj përzgjidhni njërin nga opsionet e resetimit të PIN-it, si në vijim:

Kredencialet nga E-Banking (duhet të jeni përdorues i shërbimit E-Banking)

Klikoni mbi butonin "Kredencialet nga E-Banking"

Vendosni user-in dhe fjalëkalimin e E-Banking, dhe vazhdoni tutje duke klikuar butonin "Vazhdo"

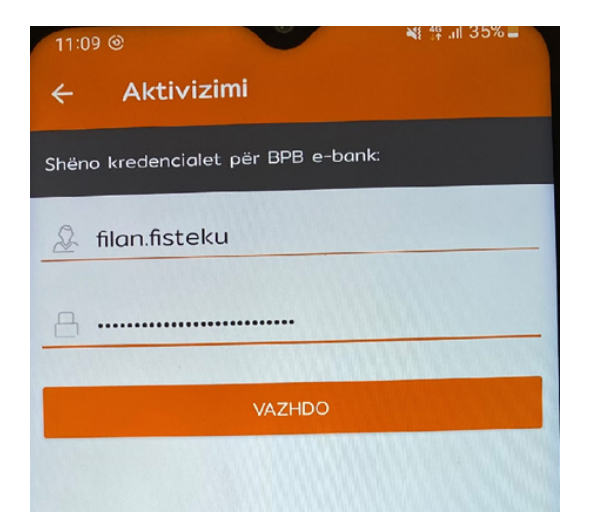

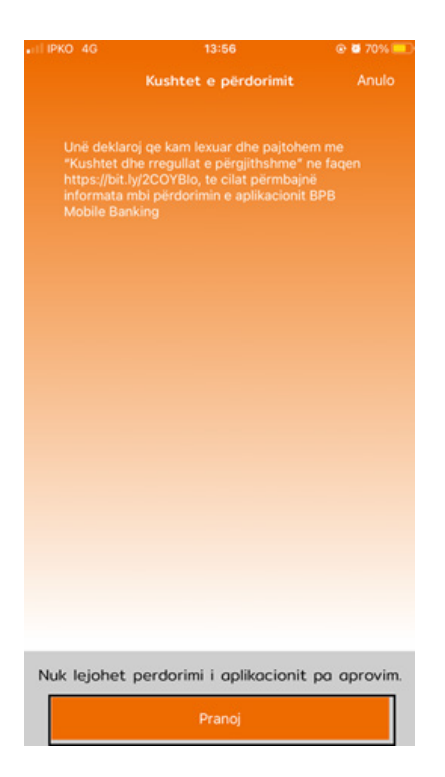

Pasi të deklaroni se keni lexuar "Kushtet dhe rregullat e përgjithshme" vazhdoni duke klikuar butonin "Pranoj", si më lartë:

| 11.5             | 2 8                                                           |                                                                                            |                                     | 15 JU 78761               |
|------------------|---------------------------------------------------------------|--------------------------------------------------------------------------------------------|-------------------------------------|---------------------------|
|                  |                                                               |                                                                                            |                                     |                           |
|                  |                                                               |                                                                                            |                                     |                           |
| ITETR            | ) kredencioles                                                | : per bilo e-buil                                                                          | k.                                  |                           |
| 9.               |                                                               |                                                                                            |                                     |                           |
|                  |                                                               |                                                                                            |                                     |                           |
| 8                |                                                               |                                                                                            |                                     |                           |
|                  |                                                               |                                                                                            |                                     |                           |
|                  |                                                               | VAZHDO                                                                                     |                                     |                           |
|                  |                                                               |                                                                                            |                                     |                           |
|                  |                                                               |                                                                                            |                                     |                           |
|                  | Kodi juaj i a                                                 | ktivizimit do t                                                                            |                                     |                           |
|                  | Kodi juaj i a<br>dërgohet pi                                  | aktivizimit do t<br>Irmes SMS në<br>Mise ky nuk ë                                          | ië<br>numr<br>shtë i                |                           |
|                  | Kodi juaj i a<br>dërgohet pi<br>uaj, ju luter                 | oktivizimit do t<br>ërmes SMS në<br>Nëse ky nuk ës<br>mi paragituni r                      | ië<br>numr<br>shtë i<br>në de       | in<br>numri<br><u>qën</u> |
|                  | Kodi juaj i a<br>dërgohet pi<br>naj, ju luten<br>në të afërt  | aktivizimit do t<br>ërmes SMS në<br>Nëse ky nuk ës<br>ni paraqituni r<br>të Bankës.        |                                     | in<br>numri<br>gën        |
|                  | Kodi juaj i a<br>dërgohet pë<br>nuaj, ju luten<br>në të afërt | uktivizimit do t<br>ërmes SMS në<br>Nëse ky nuk ë:<br>mi paraqituni r<br>të Bankës.<br>ANU |                                     | in<br>numri<br>gën<br>OK  |
| j                | Kodi juaj i a<br>dërgohet pi<br>nuaj, ju luten<br>në të ofërt | uktivizimit do t<br>ërmes SMS në<br>Nëse ky nuk ë:<br>mi paraqituni r<br>të Bankës.<br>ANU | ië<br>numr<br>shtë i<br>në de<br>LO | in<br>numri<br>gën<br>OK  |
| ,<br>,<br>,<br>, | Kodi juaj i a<br>dërgohet pi<br>nuaj, ju luten<br>më të afërt | aktivizimit do t<br>ërmes SMS në<br>Nëse ky nuk ë:<br>mi paraqituni r<br>të Bonkës.<br>ANU | ië<br>numr<br>shtë i<br>në de<br>LO | in<br>numri<br>gën<br>OK  |
| ,<br>,<br>,      | Kodi juaj i a<br>dërgohet pi<br>iuaj, ju luten<br>më të afërt | aktivizimit do t<br>Brmes SMS në<br>Nëse ky nuk ët<br>mi paraqituni r<br>të Bankës.<br>ANU | ië<br>numr<br>shtë i<br>në de<br>LO | in<br>numri<br>gën<br>OK  |
|                  | Kodi juaj i a<br>dërgohet pi<br>iuaj, ju luten<br>më të afërt | iktivizimit do t<br>érmes SMS në<br>Nëse ky nuk ë:<br>mi paraqituni r<br>të Bankës.<br>ANU | iê<br>numr<br>shtê i<br>hê de       | in<br>numri<br>gën<br>OK  |
| 1<br>( · j       | Kodi juaj i a<br>dërgohet pi<br>iuaj, ju luten<br>më të afërt | aktivizimit do t<br>Armes SMS në<br>Nëse ky nuk ë:<br>mi paraqituni r<br>të Bankës.<br>ANU | iê<br>numr<br>shtê i<br>nê de       | in<br>numri<br>gen<br>OK  |
|                  | Kodi juaj i a<br>dërgohet pi<br>ivaj, ju luter<br>më të afërt | aktivizimit do t<br>ármes SMS në<br>Nëse ky nuk ë:<br>mi paraqituni r<br>të Bankës.<br>ANU | e<br>numr<br>shtë n<br>në de        | in<br>numri<br>gën<br>OK  |
|                  | Kodi juaj i d<br>dërgohet pi<br>                              | aktivizimit do t<br>Armes SMS në<br>Nëse ky nuk ë:<br>mi paraqituni r<br>të Bankës.<br>ANU | e<br>numr<br>shtë i<br>në de        | in<br>numri<br>gën<br>OK  |
|                  | Kodi juaj i a<br>dirgohet pi<br>uvaj, ju luter<br>më të afërt | aktivizimit do t<br>Armes SMS në<br>Nëse ky nuk ë:<br>mi paraqituni r<br>të Bankës.<br>ANU | té<br>numr<br>shté i<br>në de       | in<br>numri<br>gën<br>OK  |
|                  | Kodi juaj i a<br>dërgohet pi<br>uuaj, ju luter<br>më të afërt | aktivizimit do t<br>Brmes SMS në<br>Nëse ky nuk ët<br>mi paraqituni r<br>të Bankës.<br>ANU | ië<br>numr<br>shtë i<br>të de       | in<br>numri<br>gën<br>OK  |

Shfaqet mesazhi në vijim, konfirmoni duke shtypur butonin "OK" që SMS të dërgohet në numër te telefonit mobil (shfaqen vetëm numrat e fundit).

Pas këtij veprimi, do të pranoni kodin me SMS.

| 4:34                              |                                            | al LTE 🗩 |
|-----------------------------------|--------------------------------------------|----------|
| <                                 | Aktivizimi                                 |          |
| Ju lutemi shkru<br>paktën 4 shifr |                                            |          |
| Shkru                             | ani PIN kodin tuaj të ri                   |          |
| PIN-i duhet të përm               | ibajë minimum 4 shifra, maksimum 8 shifra. |          |
| Vërter                            | toni PIN kodin                             |          |

Përcaktoni PIN-in dhe të njëjtin e ri konfirmoni.

Me kodin e përcaktuar, duhet të kyçeni në vazhdim.

| •FIT IPKO 4G                                           | 13:58                                                                                                    | @ 🖉 70% 💷 |  |  |
|--------------------------------------------------------|----------------------------------------------------------------------------------------------------|-----------|--|--|
| < Aktivizimi                                           |                                                                                                    |           |  |  |
| Kadi juaj i aktivizimit u dergua permes SMS.           |                                                                                                    |           |  |  |
| Kodi juaj i aktivizin<br>Nëse ky<br>paraqituni në degë | Kodi juoj i aktivizimit u dërgua përmes SMS në numrin<br>Nëse ky nuk është numri juoj, ju lutemi<br>paraqituni në degën më të afërt të Bankës. |           |  |  |
|                                                        | KODI AKTIVIZUES                                                                                                    |           |  |  |
|                                                        | 0:44                                                                                                    |           |  |  |
|                                                        | Vazhdo                                                                                                    |           |  |  |
|                                                        |                                                                                                    |           |  |  |
|                                                        |                                                                                                    |           |  |  |
| 1                                                      | 2                                                                                                    | 3         |  |  |
| 4                                                      | 5                                                                                                    | 6         |  |  |
| 7                                                      | 8                                                                                                    | 9         |  |  |
| ОК                                                     | 0                                                                                                    | 8         |  |  |
|                                                        |                                                                                                    |           |  |  |

## RESETIMI I PIN KODIT ME TË DHËNAT PERSONALE DHE KARTELË

| ell IPKO 4G                                       | 13:52                                  | @ 🖉 70% 🛄                                              |
|---------------------------------------------------|----------------------------------------|--------------------------------------------------------|
| <                                                 | Aktivizimi                             |                                                        |
| Ju lutemi zgjidh<br>tu bërë klienti yr            | ni një nga opsione <sup>.</sup><br>në. | t e mëposhtme për                                      |
| 2                                                 | >                                      |                                                        |
| Pårdorimi i<br>përdoruesit dhe<br>fjatëkalimi     |                                        | Duke pérdorur 4<br>shifrat e fundit té<br>çdo kartele. |
|                                                   |                                        |                                                        |
|                                                   |                                        |                                                        |
|                                                   |                                        |                                                        |
| Mobile bank for easy, q<br>access to selected ban | uick and safe<br>king services.        |                                                        |
|                                                   |                                        | _                                                      |
| a 1                                               | 8P8 3 B                                | РВ                                                     |
|                                                   |                                        |                                                        |

Klikoni në butonin "keni harruar PIN kodin tuaj", dhe vazhdoni duke klikuar butonin "Regjistrohu në BPB M-Banking", dhe ju shfaqet mundësia e përzgjedhjes së resetimit të fjalëkalimit "Të dhënat personale dhe kartela"

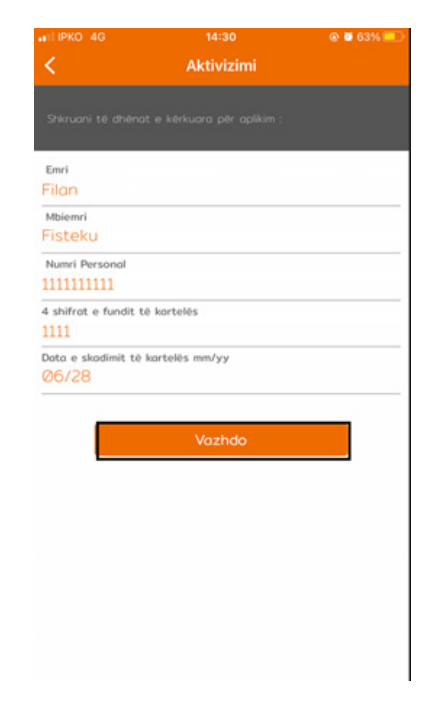

Pasi të klikoni "Të dhënat personale dhe kartela", plotësoni të dhënat si: Emri, mbiemri, numri personal, 4 (katër) numrat e fundit të kartelës, data dhe muaji i skadimit të kartelës.

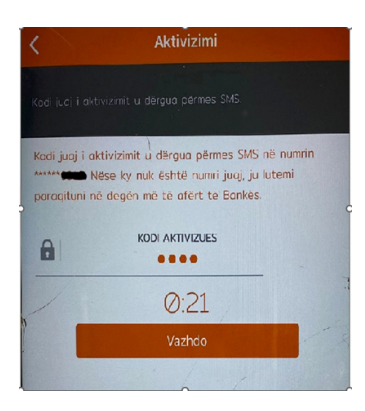

Klikoni butonin "Vazhdo", dhe do të pranoni kodin në SMS, të cilin duhet të shënoni nën mesazhin "Kodi i aktivizimit", si më lartë.

Përcaktoni PIN-in dhe të njëjtin shënoni në dy fushat. Klikoni mbi butonin "VAZHDO" . Pas ektij veprimi eshte resetuar PIN kodi juaj, cilin mund ta përdorni sa herë të hyni në M-Banking herëve të ardhshme.

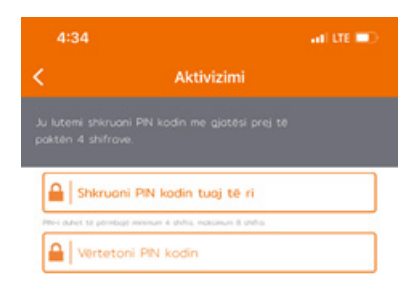

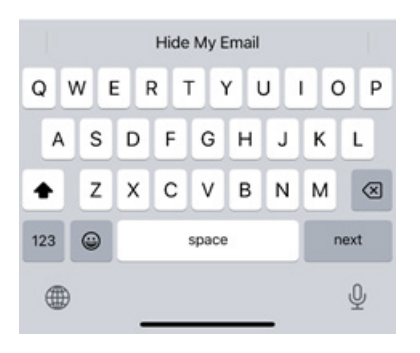